## Verschlüsseln eines Dokuments und Festlegen eines Kennworts zum Öffnen eines Dokuments

Wenn Sie eine Datei verschlüsseln und ein Kennwort zum Öffnen der Datei festlegen möchten, gehen Sie folgendermaßen vor:

 Klicken Sie auf die Microsoft Office-Schaltfläche <sup>100</sup>, zeigen Sie auf Vorbereiten un klicken Sie dann auf Dokument verschlüsseln.

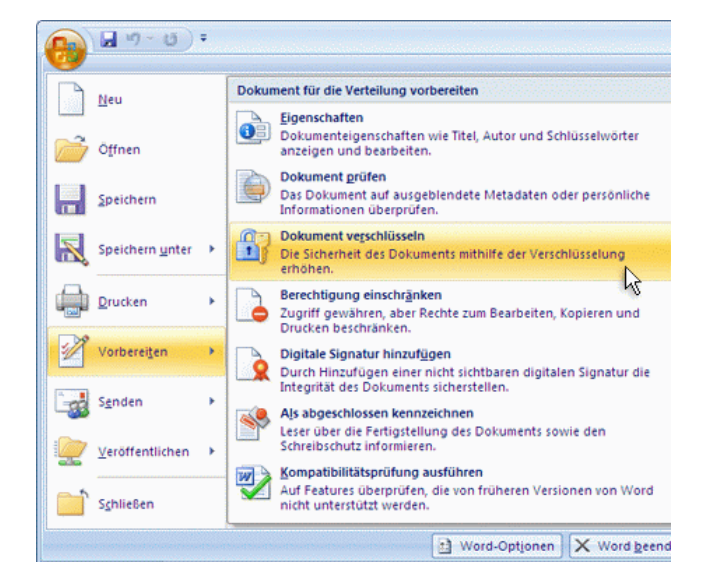

 Geben Sie im Dialogfeld Dokument verschlüsseln in das Feld Kennwort ein Kennv ein, und klicken Sie dann auf OK.

Sie können bis zu 255 Zeichen eingeben. Standardmäßig wird für dieses Feature die erweiterte AES 128-Bit-Verschlüsselung verwendet. Verschlüsselung ist eine Standardmethode, mit der die Sicherheit der Datei verbessert werden kann.

- Geben Sie das Kennwort noch einmal im Dialogfeld Kennwort bestätigen in das Fel-Kennwort erneut eingeben ein, und klicken Sie dann auf OK.
- 4. Zum Speichern des Kennworts speichern Sie die Datei.